Two-factor Authentication (2FA) Registration Guideline (Applicable to SP Advanced Version Trading Platform)

In order to enhance the cybersecurity level of using online trading platform, you can now experience a more reliable, convenient and secure electronic trading services by entering the authentication code when login to the SP Advanced Version Trading Platform.

## 1. Download the Software

You must use the latest version of SP Advanced Version Trading Platform. (Please download from our website at

<u>http://www.cashon-line.com/eng/Services/index.aspx?tabIndex=1</u> or check upgrade in the SPTrader)

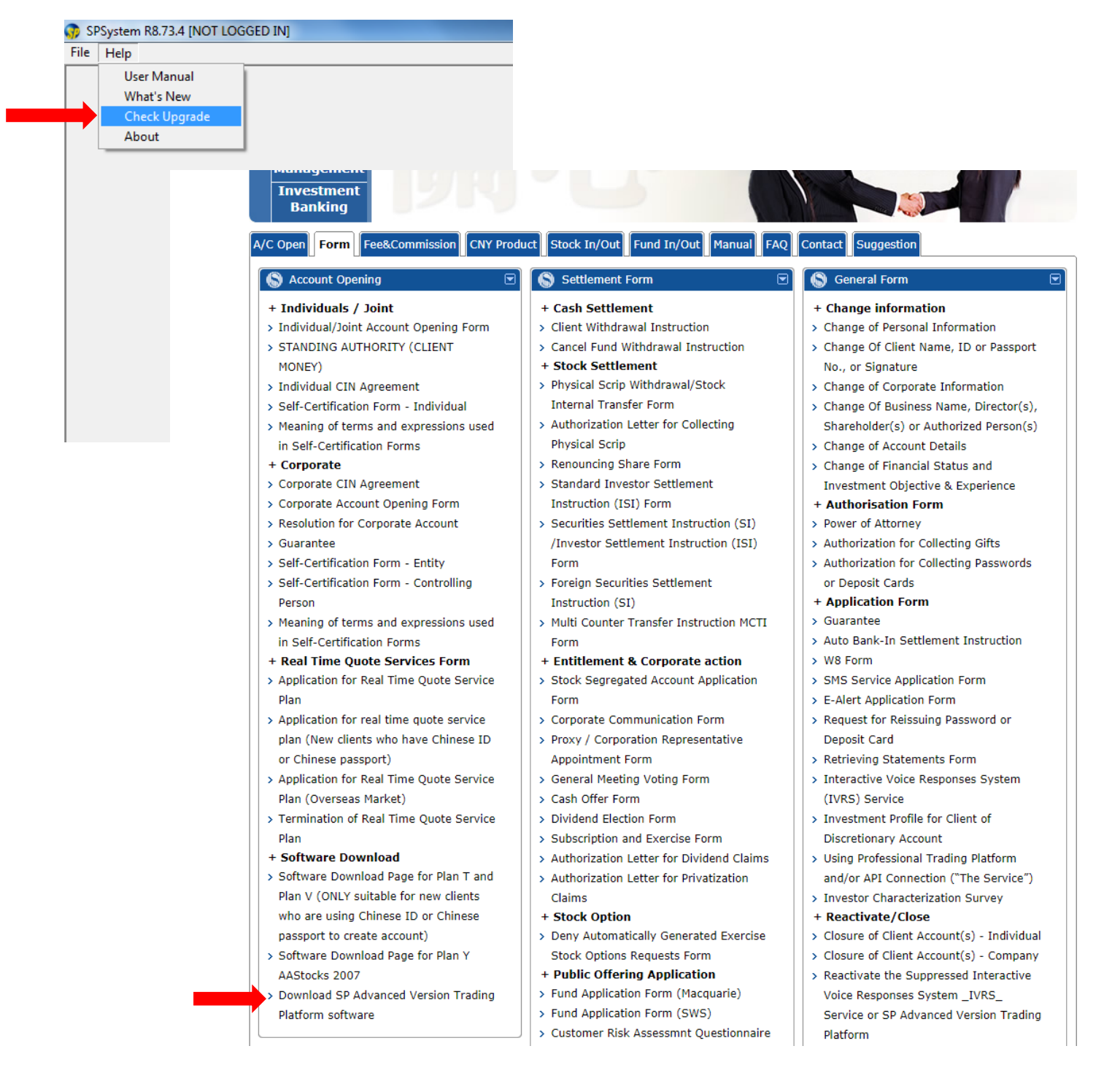

## 2. Enter Information

Input Host, User ID and Password, and then press "Accept & Login".

| 💮 SSL Login                                                                                                    |                                                                                                    |                                                                                                    | x |
|----------------------------------------------------------------------------------------------------|----------------------------------------------------------------------------------------------------|----------------------------------------------------------------------------------------------------|---|
| EN English                                                                                                    | 繁中文繁體)簡                                                                                                    | 笢恅潠极                                                                                                    |   |
| Profile                                                                                                    |                                                                                                    | •                                                                                                    |   |
| Host                                                                                                    |                                                                                                    | 🗖 Ргоху                                                                                                    |   |
| 2nd Host<br>3rd Host                                                                                                    |                                                                                                    | (Optional)                                                                                                    |   |
| User Id                                                                                                    |                                                                                                    | Save User Id                                                                                                    |   |
| Password                                                                                                    |                                                                                                    |                                                                                                    |   |
| Pow                                                                                                    | ered by Sharp Point Lt                                                                                                    | .td. [www.sharppoint.com.hk]                                                                                                    |   |
| Disclaimer<br>I have<br>before entering i<br>information supp<br>agree to indemn<br>expenses or clai<br>instructions or in<br>service.<br>I instru | reviewed and confirm<br>t, and I hereby undertal<br>lied by me in connectio<br>ify you on demand for a<br>ms which you may suffe<br>formation I have given<br>act you to execute my in | n the accuracy of my instruction<br>ake that my instructions and all<br>ion therewith are true and accurate. I<br>any losses, damages, costs<br>ifer arising from your reliance on the<br>n through or in connection with this<br>instructions without further reference | * |
| C Auto Re-log                                                                                                    | in Accept & L                                                                                                    | Login Cancel FAQ                                                                                                    |   |

## 3. Enter Authentication Code

Input the authentication code which will be sent to your registered mobile number through SMS and press "Confirm" to complete the registration process.

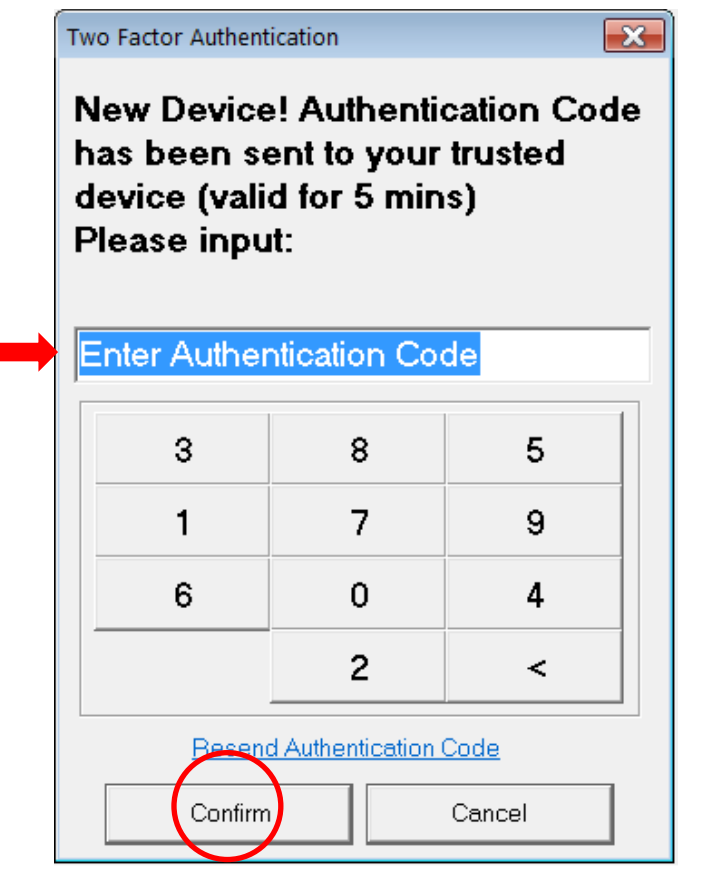

## Remove Device(s) for Two-factor Authentication (2FA)

**1.** In the SPTrader, press "Device Security Management".

| Ģ | <b>?</b>     | SPSystem I                       | R8.75.9 -w | www.cash | on-line.cor | m]@wwv | w.cashon | -line.con | n] |
|---|--------------|----------------------------------|------------|----------|-------------|--------|----------|-----------|----|
|   | File         | Market                           | Orders     | Trades   | Account     | Tools  | Admin    | Status    | F  |
|   |              | Login<br>Logout                  |            |          |             |        |          |           |    |
|   |              | Device Sec                       | urity Man  | agement  |             |        |          |           |    |
| 1 | EN<br>繁<br>簡 | English<br>中文繁體<br>(()<br>( 能澤根( | (T)<br>(S) |          |             |        |          |           |    |
| - |              | Exit                             |            |          |             |        |          |           |    |
|   | _            |                                  |            |          |             |        |          |           |    |
|   |              |                                  |            |          |             |        |          |           |    |
|   |              |                                  |            |          |             |        |          |           |    |
|   |              |                                  |            |          |             |        |          |           |    |
|   |              |                                  |            |          |             |        |          |           |    |
|   |              |                                  |            |          |             |        |          |           |    |
|   |              |                                  |            |          |             |        |          |           |    |
|   |              |                                  |            |          |             |        |          |           |    |
|   |              |                                  |            |          |             |        |          |           |    |
|   |              |                                  |            |          |             |        |          |           |    |

2. Select the device(s) you want to remove and press "Yes".

| Remove Account Access Right (DblClick Remove)                   |
|-----------------------------------------------------------------|
| [[In Use] Windows 7 Professional (xxxxxxx-xxxxxxx-xxxx545F)     |
|                                                                 |
|                                                                 |
|                                                                 |
|                                                                 |
|                                                                 |
| Current Device Identifier: xxxxxxxxxxxxxxxxxxxxxxxxxxxxxxxxxxxx |